# ة قداصم مادختساب RA VPN ةكبش نيوكت LDAP ل ليوختلاو FTD

# تايوتحملا

قمدق مل ا قمدق مل ا تاب ل ط تم ل ا تاب ل ط تم ل ا قمدخت س مل ا تانوف مل ا می خریت ل ا تاب ل ط تم می خریت ل ا تاب ل ط تم LDAP مداخ نی وك ت / قاطن ل ا LDAP نی وك ت / قاطن ل ا

# ةمدقملا

ىلع LDAP AA مادختساب دعب نع لوصولل VPN ةكبش نيوكت ةيفيك دنتسملا اذه فصي قرادإ زكرم ةطساوب قرادملا "(FTD) ةيرانلا ةقاطلا ديدهت دض ةيامح"

# ةيساسألا تابلطتملا

### تابلطتملا

:ةيلاتا عيضاوملاب ةفرعم كيدل نوكت نأب Cisco يصوت

- المعب المعب المعب المعب المعب المعب المعب المعب المعب المعب المعب المعب المعب المعام (RA VPN).
- قرادإ زكرم لالخ نم لقنتلا مەف Firepower (FMC).
- العامدخ نيوكت (LDAP) اليلدلل لوصولل فيفخلا لوكوتوربلا تامدخ نيوكت (LDAP) العامدخ تيوكت Server.

### ةمدختسملا تانوكملا

ةيلاتلا جماربلا تارادصإ ىلإ دنتسملا اذه يف ةدراولا تامولعملا دنتست:

- Cisco Firepower Management Center، رادصإلاا 7.3.0
- Cisco نم FirePOWER ديدهت دض عافدلا جمانرب نم 7.3.0 رادصإلا •
- Microsoft Windows Server 2016، مداخك ەنيوكت مت LDAP

ةصاخ ةيلمعم ةئيب يف ةدوجوملا ةزهجألاا نم دنتسملا اذه يف ةدراولا تامولعملا ءاشنإ مت. تناك اذإ .(يضارتفا) حوسمم نيوكتب دنتسملا اذه يف ةمدختسُملا ةزهجألا عيمج تأدب رمأ يأل لمتحملا ريثأتلل كمهف نم دكأتف ،ليغشتلا ديق كتكبش.

# ةيساسأ تامولعم

لوكوتورب ةقداصم عم (RA VPN) دعب نع لوصولل VPN ةكبش نيوكت دنتسملا اذه فصي ديدهت نع عافدلا ىلع ضيوفتلاو (LDAP) نزولا فيفخ ليلدلا ىلإ لوصولا (FirePOWER آدراد زكرم ةطساوب رادملا (FTD) قراد إزكرم قطساوب رادملا

ةعانصلا ريياعم عم قفاوتمو عئابلا نم دياحمو حوتفم قيبطت لوكوتورب وه LDAP اهتنايصو ةعزوملا ليلدلا تامولعم تامدخ ىلإ لوصولل.

عم LDAP مداخ وأ Active Directory (AD) يف ةدوجوملا تامسلا ةلداعمب LDAP ةمس نييعت موقي FTD زامج ىلا ةقداصملا تاباجتسا عاجراب LDAP وأ AD مداخ موقي امدنع ،مث Cisco. تامس ءامسأ طبضل تامولعملا مادختسا FTD زامجل نكمي ،دعب نع لوصولل VPN لاصتا ءاشنا ءانثأ ليفيك

ثيح (FMC) ةيساسألاا ةرادإلاا يف مكحتلا ةدحو ىلع LDAP ةقداصم عم RA VPN ةكبش معد مت FlexConfig ربع 6.7.0 FMC رادصإ لبق LDAP ضيوفتو 6.2.1 رادصإلل حصنلا ميدقت مت نآلا، 6.7.0 رادصإلا عم ،ةزيملا هذه جمد مت .قاطنلا مداخب اهنارقاو LDAP تامس ةطيرخ نيوكتل بنآلا، 1.0.0 رادصإلا عم ،ةزيملا مذه جمد مت .قاطنلام مراخب اهنارقاو RA VPN تامس مع م مادختسإ بلطتت الو FMC ىلع RVPN نيوكت جلاعم عم

سوكي نأ نكمي ثيح ،6.7.0 رادصإلاا ىلع FMC نوكت نأ ةزيملا هذه بلطتت :ةظحالم FTD نوكي نأ نكمي ثيح ،6.7.0 رادصإلى ا 6.3.0. نم ىلعأ رادصإ يأ ىلع رادملا

### صيخرتلا تابلطتم

نيكمت عم طقف AnyConnect VPN وأ AnyConnect Apex وأ AnyConnect Apex صيخرت بلطتي ريدصتلا يف مكحتت يتلا فئاظولا.

یل القتنا ، صيخرتلا نم ققحتل System > Licenses > Smart Licenses.

| Smart License Status        |   | Cisco Smart Software Manager 🙁 C              |
|-----------------------------|---|-----------------------------------------------|
| Usage Authorization:        | 0 | Authorized (Last Synchronized On May 18 2023) |
| Product Registration:       | 0 | Registered (Last Renewed On May 18 2023)      |
| Assigned Virtual Account:   |   | SEC TAC                                       |
| Export-Controlled Features: |   | Enabled                                       |

### Edit Licenses

| Malware Defense       | IPS  | URL | Carrier | Secure Client Premier | Secure Client Advantage  | Secure Client VPN Only |
|-----------------------|------|-----|---------|-----------------------|--------------------------|------------------------|
| Devices without licen | se C |     |         |                       | Devices with license (1) |                        |
| Q, Search             |      |     |         | Add                   | FTD73                    | Ĩ                      |
| FTD73                 |      |     |         |                       |                          |                        |
|                       |      |     |         |                       |                          |                        |
|                       |      |     |         |                       |                          |                        |
|                       |      |     |         |                       |                          |                        |
|                       |      |     |         |                       |                          |                        |
|                       |      |     |         |                       |                          |                        |
|                       |      |     |         |                       |                          |                        |
|                       |      |     |         |                       |                          | Cancel Apply           |

# FMC ىلع نيوكتلا تاوطخ

LDAP مداخ نيوكت / قاطنلا

ناك اذإ .ديدج REALM / LDAP مداخ نيوكتل ناك اذإ طقف ةبولطم ةجردملا تاوطخلاا :ةظحالم 🕅 VPN RA، ةكبش يف ةقداصملل همادختسإ نكمي يذلاو ،اقبسم هنيوكت مت مداخ كيدل VPN RA، نيوكت كلإ لقتنا ذئدنعف

. قروصلا هذه يف حضوم وه امك ،System > Other Integrations > Realms ىلإ لقتنا .1 ةوطخلا

| Firewall Management Center<br>Integration / Other Integrations / Realms | Overview Analysis Policies Devices Objects Integration                       | Deploy Q 🤣 🏠 🎯 admin 🖲 🖓 SECURE |
|-------------------------------------------------------------------------|------------------------------------------------------------------------------|---------------------------------|
| Cloud Services Realms Identity Sources                                  | High Availability eStreamer Host Input Client Smart Software Manager On-Prem |                                 |
| Realms Realm Sequences Sync Results                                     |                                                                              |                                 |
|                                                                         |                                                                              | Compare Realms Add Realm        |

Add a new realm. رقنا ،ةروصلا يف حضوم وه امك .2 ةوطخلا

# Compare Realms

# Add Realm

ок. رقنا .تانالعإلا ليلدو مداخ ليصافت ريفوتب مق .3 ةوطخلا

ةرەاظملا ەذە ضارغألو:

LDAP :مسالاا

AD :عونلا

AD: test.com ل يساسألا لاجملا

اليلدلا مدختسم مسا: CN=Administrator،CN=Users،DC=test،DC=com

<يفخم> :ليلدلا رورم ةملك

DC=test، DC=com :ةيساسألI DN ةكبش

dn: DC=test، DC=com ةعومجم

### Add New Realm

| Name*                                 | Description                   |
|---------------------------------------|-------------------------------|
| Туре                                  | AD Primary Domain             |
| AD $\checkmark$                       |                               |
|                                       | E.g. domain.com               |
| Directory Username*                   | Directory Password*           |
| E.g. user@domain.com                  |                               |
| Base DN                               | Group DN                      |
| E.g. ou=group,dc=cisco,dc=com         | E.g. ou=group,dc=cisco,dc=com |
| Directory Server Configuration        |                               |
| <ul> <li>New Configuration</li> </ul> |                               |
|                                       | D- 4*                         |
| Hostname/IP Address*                  | Port                          |
| Hostname/IP Address*                  | 636                           |
| Hostname/IP Address*                  | 636<br>CA Certificate*        |

# Interface used to connect to Directory server Resolve via route lookup Choose an interface Default: Management/Diagnostic Interface Test

### Add another directory

| Cancel | Configure Groups and Users |
|--------|----------------------------|
|        |                            |

.ةروصلا هذه يف حضوم وه امك ،ليلدلا/قاطنلا تارييغت ظفحل save رقنا .4 ةوطخلا

 $\mathbf{0}$   $\times$ 

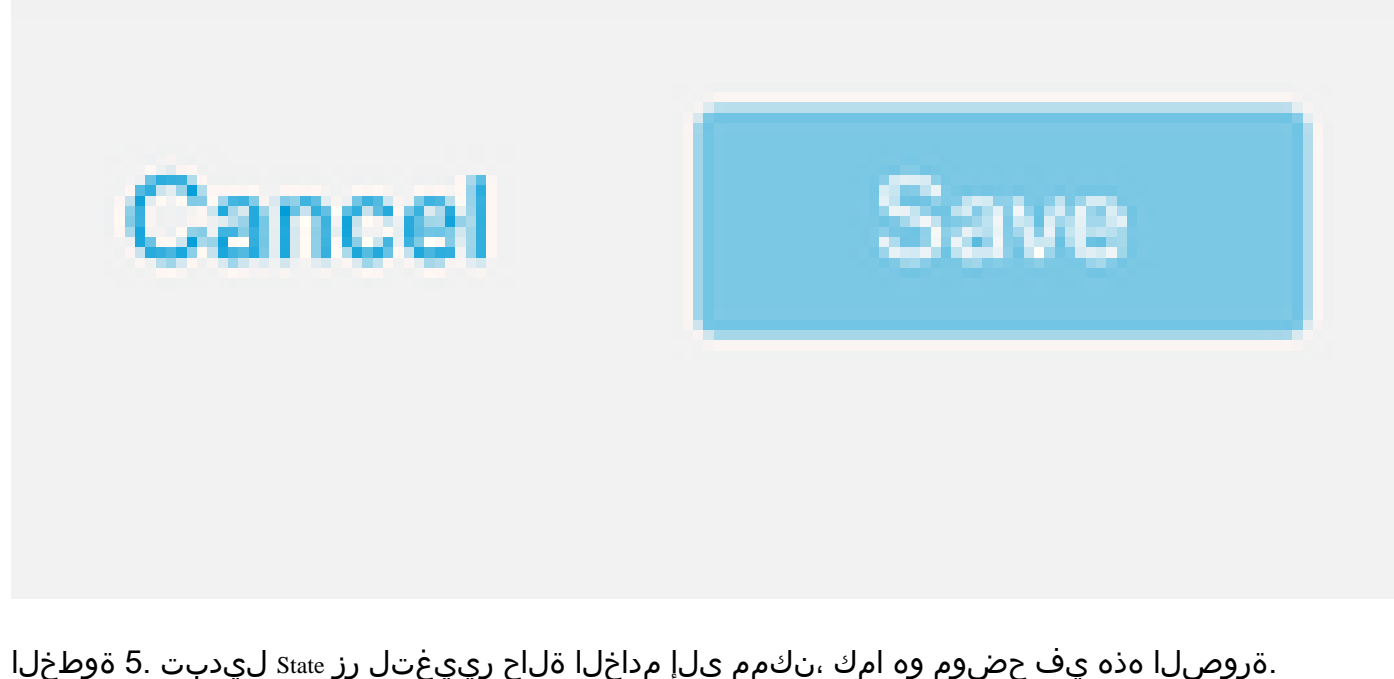

.ةروصلا هذه يف حضوم وه امك ،نكمم ىلإ مداخلا ةلاح رييغتل رز state ليدبت .5 ةوطخلا

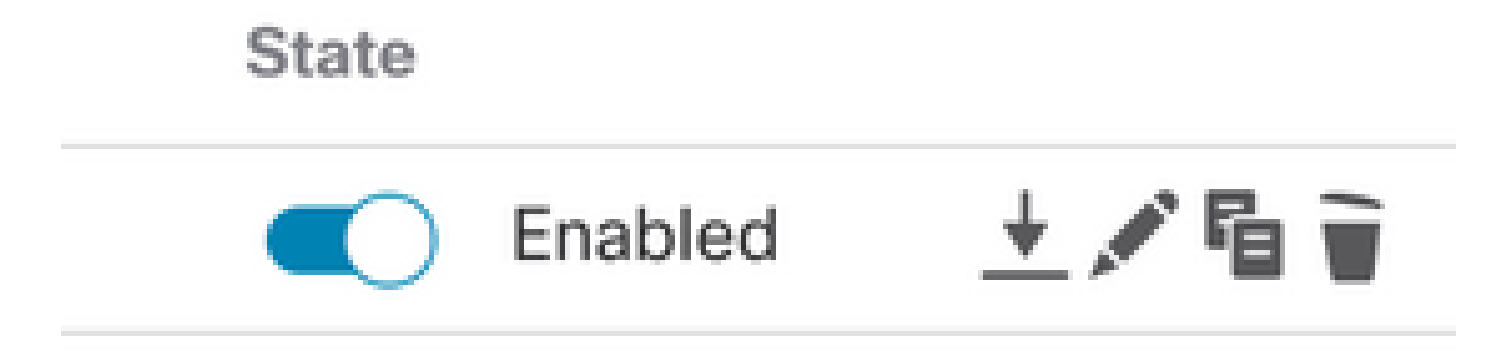

### RA VPN نيوكت

تاكبش يمدختسمل ەنييعت متي يذلاو ،"ةعومجملا جەن" نيوكتل تاوطخلا ەذە دوجو مزلي <u>.5 ةوطخلا</u> ىلإ لقتناف ،لعفلاب افرعم "ةعومجملا جەن" ناك اذإ .نيدمتعملا VPN

Objects > Object Management. ىل القتنا 1. قوطخلا

| ent<br>ent | Center                           | Overview             | Analysis       | Policies     | Devices         | Objects   | Integration      |             |
|------------|----------------------------------|----------------------|----------------|--------------|-----------------|-----------|------------------|-------------|
|            | Network                          |                      |                |              |                 | Object N  | Nanagement       |             |
|            | A network object reports, and so | ct represents<br>on. | one or more IF | addresses. N | letwork objects | Intrusion | vanous places, i | acluding ad |

. VPN > Group Policy ىلإ لقتنا ،رسيألا ءزجلا يف :2 ةوطخلا

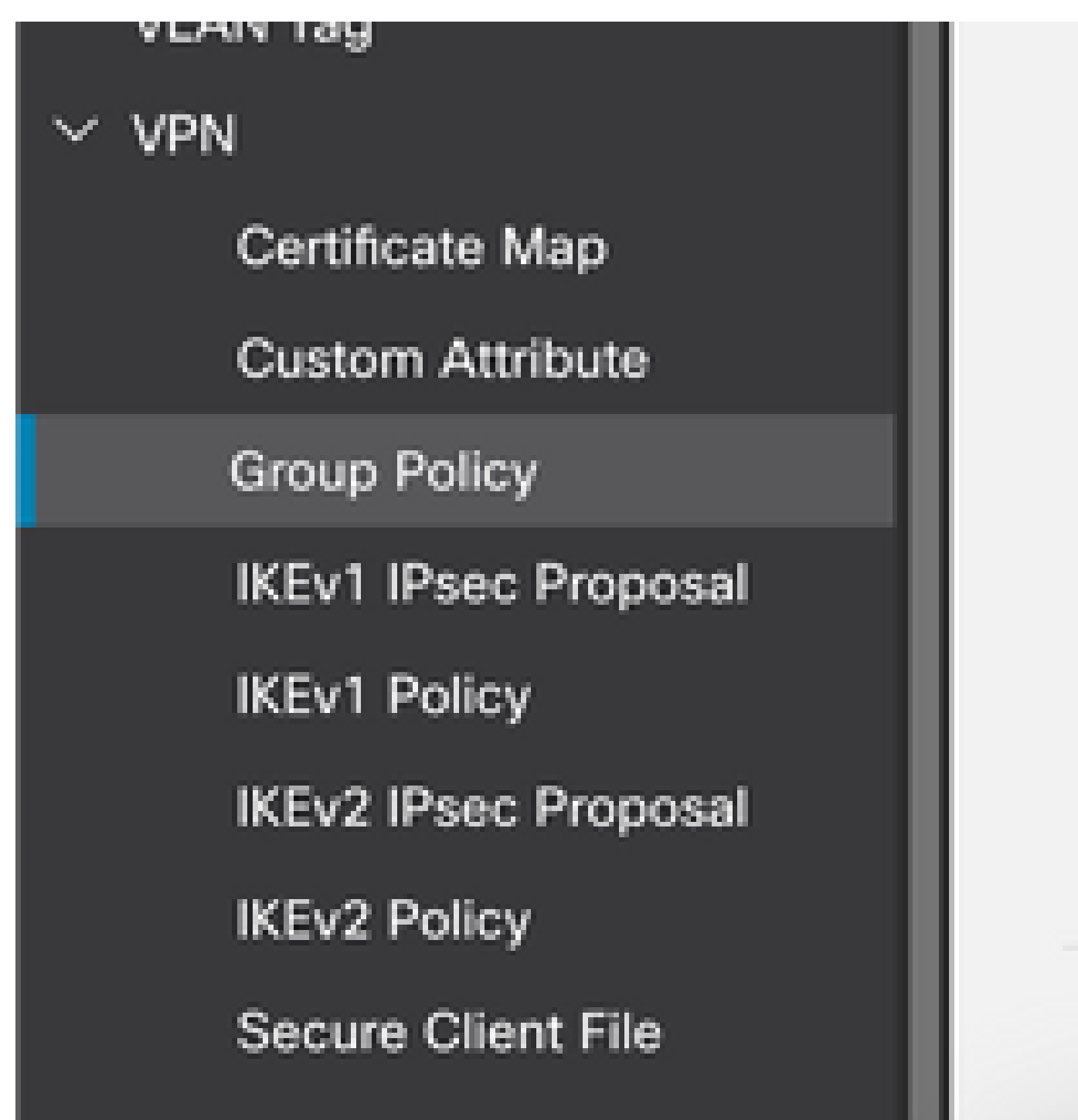

Add Group Policy. رقنا :3 ةوطخلا

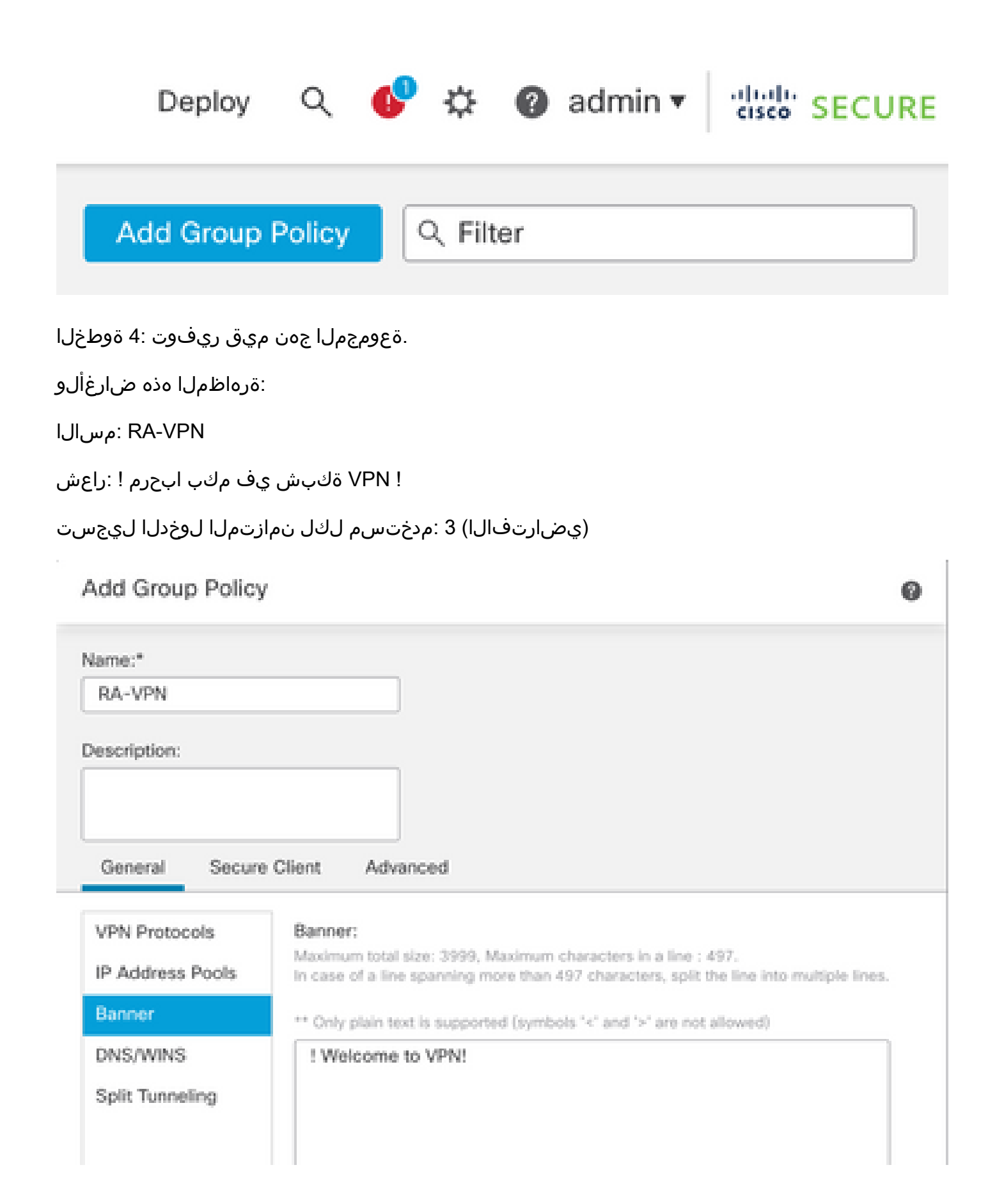

## Add Group Policy

| Name:*           |                              |                      |
|------------------|------------------------------|----------------------|
| RA-VPN           |                              |                      |
| Description:     |                              |                      |
| General Secure   | Client Advanced              |                      |
| Traffic Filter   | Access Hours:                | <b>x</b> +           |
| Session Settings | Simultaneous Login Per User: | · +                  |
|                  | 3                            | (Range 0-2147483647) |

Devices > VPN > Remote Access.

|   | Devices    | Objects   | Integration           |                    |
|---|------------|-----------|-----------------------|--------------------|
| ľ | Device M   | anagement | VPN                   | Troubleshoot       |
| l | Device U   | pgrade    | Site To Site          | File Download      |
| 3 | NAT        |           | Remote Access         | Threat Defense CLI |
| l | QoS        |           | Dynamic Access Policy | Packet Tracer      |
| 1 | Platform   | Settings  | Troubleshooting       | Packet Capture     |
|   | FlexConfi  | g         |                       |                    |
|   | Certificat | 85        |                       |                    |

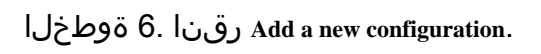

| Status Last Modified |
|----------------------|
|----------------------|

No configuration available Add a new configuration

ريفوت .7 ةوطخلا Name راتخن .ىدملا ةديعبلا (VPN) قيرهاظلا ةصاخلا ةكبشلا ةسايسل Name ريفوت .7 قوطخلا Protocols راتختو Targeted Devices. راتختو Next.

:ةرەاظملا ەذە ضارغألو

RA-VPN :مسالاا

VPN: SSL تالوكوتورب

FTD :ةفدەتسملا ةزەجألا

| Remote Access VPN   | olicy Wizard                                                                                                    |
|---------------------|----------------------------------------------------------------------------------------------------|
| Policy Assignment 3 | Connection Profile 3 Secure Client 4 Access & Certificate 5 Summary                                                                                    |
|                     | Targeted Devices and Protocols                                                                                                    |
|                     | This wizard will guide you through the required minimal steps to configure the Remote<br>Access VPN policy with a new user-defined connection profile. |
|                     | Name:*                                                                                                    |
|                     | RA-VPN                                                                                                    |
|                     | Description:                                                                                                    |
|                     |                                                                                                    |
|                     | VPN Protocols:                                                                                                    |
|                     | SSL SSL                                                                                                    |
|                     | IPsec=IKEv2                                                                                                    |
|                     | Targeted Devices:                                                                                                    |
|                     | Available Devices Selected Devices                                                                                                    |
|                     | Q, Search FTD73                                                                                                    |
|                     | 57072                                                                                                    |
|                     |                                                                                                    |
|                     |                                                                                                    |
|                     |                                                                                                    |
|                     | Add                                                                                                    |
|                     |                                                                                                    |

لجأ نم .8 ةوطخلا Authentication Method، ل حداخ / قاطنلا رتخأ ل AAA Only. مداخ / قاطنلا مداخ / قاطنل مداخ / قاطنل مداخ / قاطنلا مداخ / قاطنل

### Connection Profile:

Connection Profiles specify the tunnel group policies for a VPN connection. These policies pertain to creating the tunnel itself, how AAA is accomplished and how addresses are assigned. They also include user attributes, which are defined in group policies.

| Connection Profile Name:* | RA-VPN |
|---------------------------|--------|
|                           |        |

This name is configured as a connection alias, it can be used to connect to the VPN gateway

Authentication, Authorization & Accounting (AAA):

Specify the method of authentication (AAA, certificates or both), and the AAA servers that will be used for VPN connections.

| Authentication Method:  | AAA Only                        | , |
|-------------------------|---------------------------------|---|
| Authentication Server:* | AD (ILOCAL or Realm or RADIUS)  | + |
|                         | Fallback to LOCAL Authenticatio | n |
| Authorization Server:   | Use same authentication server  | + |
|                         | (Realm or RADIUS)               |   |

Configure LDAP Attribute Map

Add Value Map. رقنا LDAP Attribute Name و Cisco Attribute Name. ريفوت .9 ةوطخلا

ةرەاظملا ەذە ضارغألو:

LDAP: memberOfl ةمس مسا

ةعومجملا جەن :Cisco ةمس مسا

| Realm:               |   |                       |             |        |    |
|----------------------|---|-----------------------|-------------|--------|----|
| AD (AD)              | Ŧ |                       |             |        |    |
| LDAP attribute Maps: |   |                       |             |        | ÷  |
| Name Map:            |   |                       |             |        |    |
| LDAP Attribute Name  |   | Cisco Attribute Name  |             |        |    |
| memberOf             | Ŧ | Group-Policy          | ٣           | ]      |    |
| Value Maps:          |   |                       |             |        |    |
| LDAP Attribute Value |   | Cisco Attribute Value |             |        |    |
|                      |   |                       | Add Value M | ар     |    |
|                      |   |                       |             |        |    |
|                      |   |                       |             |        |    |
|                      |   |                       | 0           | Cancel | ОК |
|                      |   |                       |             |        |    |

ريفوت .10 ةوطخلا LDAP Attribute Value و Cisco Attribute Value ريفوت .10

:ةرەاظملا ەذە ضارغألو

| =LDAP: DC=tlalocan،DC ةمس ةميق | sec |
|--------------------------------|-----|
|--------------------------------|-----|

Cisco: RA-VPN ةمس ةميق

| AP attribute Maps:   |                       |   |   | + |
|----------------------|-----------------------|---|---|---|
| Name Map:            |                       |   |   |   |
| LDAP Attribute Name  | Cisco Attribute Name  |   |   |   |
| memberOf *           | Group-Policy          | * |   |   |
| Value Maps:          |                       |   |   |   |
| LDAP Attribute Value | Cisco Attribute Value |   |   |   |
| dc=tlalocan,dc=sec   | RA-VPN                | * | + | Ì |

۲

🔊 .تابلطتملل اقفو ةميقلا طئارخ نم ديزملا ةفاضإ كنكمي :ةظحالم

مرقنا .يلحملا ناونعلا نييعتل Address Pool قفاضإ .11 ةوطخلا OK.

| Address Pools            |                     | 0 |
|--------------------------|---------------------|---|
| Available IPv4 Pools C + | Selected IPv4 Pools |   |
| Q. Search                | VPN-Pool            | Ť |
| VPN-Pool                 |                     |   |
|                          |                     |   |
|                          |                     |   |
|                          |                     |   |
|                          |                     |   |
|                          |                     |   |
|                          |                     |   |

Cancel OK

. Next. رقنا . Group-Policy و Connection Profile Name ريفوت . 12 ةوطخلا

:ةرەاظملا ەذە ضارغألو

RA-VPN :لاصتالا فيرعت فلم مسا

طقف ۸۸A :ةقداصملا بولسأ

LDAP :ةقداصملا مداخ

IPv4: VPN-POOL نيوانع عمجت

لوصولا مدع :ةعومجملا جەن

🛇 تاوطخلا يف IPv4 نيوانع عمجت و ةقداصملا مداخو ةقداصملا بولسأ نيوكت مت :ةظحالم. ةقباسلا

مدعل) 0 ىلا ةملعملا نييعت مت Simultaneous Login Per User ىلع لوصولا مدع ةعومجم جەن يوتحي لوصولا مدع ةعومجم جەن يقلت ةلاح يف لوخدلا ليجستب نيمدختسملل حامسلا

```
(يضارتفالا
```

### Add Group Policy

| Name:*         |                                   |
|----------------|-----------------------------------|
| No-Access      |                                   |
| Description:   |                                   |
| General Secure | Client Advanced                   |
| Traffic Filter | Access Hours:<br>Unrestricted • + |
| oosaan ootanga | O (Range 0-2147483647)            |

. FTD علام Add new AnyConnect Image من الماع معالي المعام المعادي المعادي المعادي المعادي المعادي المعادي المع

| The | VPN gateway can automatically d<br>nection is initiated. Minimize connect | lownload the latest Secure Client packa<br>tion setup time by choosing the appropriat | ge to the client device when the VPN te OS for the selected package. |
|-----|---------------------------------------------------------------------------|---------------------------------------------------------------------------------------|----------------------------------------------------------------------|
| Dow | nload Secure Client packages from<br>Select at least one Secure Client    | Cisco Software Download Center.<br>image                                              | Show Re-order buttons +                                              |
|     | Secure Client File Object Name                                            | Secure Client Package Name                                                            | Operating System                                                     |
|     | No Secure                                                                 | Client Images configured Add new Secure C                                             | lient Image                                                          |

ليمحتل يلحملا نيزختلا نم حفصتو اهليمحت مت يتلا روصلل <sub>Name</sub> ريفوت .14 ةوطخلا رقنا .ةروصلا Save.

| Name:*                |           |     |         |  |
|-----------------------|-----------|-----|---------|--|
| mac                   |           |     |         |  |
| File Name:*           |           |     |         |  |
| anyconnect-macos-4.10 | 07061-web | det | Browse. |  |
| File Type:*           |           |     |         |  |
| Secure Client Image   |           |     |         |  |
| Description:          |           |     |         |  |
|                       |           |     |         |  |
|                       |           |     |         |  |

المادختسالا نم اەنكمتل ةروصلل رواجملا ريشأتلا عبرم رقنا .15 ةوطخلا Next.

### Secure Client Image

The VPN gateway can automatically download the latest Secure Client package to the client device when the VPN connection is initiated. Minimize connection setup time by choosing the appropriate OS for the selected package.

Download Secure Client packages from Cisco Software Download Center.

### Show Re-order buttons +

| Secure Client File Object Name | Secure Client Package Name            | Operating System |  |  |
|--------------------------------|---------------------------------------|------------------|--|--|
| Mac                            | anyconnect-macos-4.10.07061-webdeploy | Mac OS 💌         |  |  |

ارتخأ .16 ةوطخلا Interface group/Security Zone و Device Certificate. رتخأ

:ةرەاظملا ەذە ضارغألو

ةقطنملا جراخ :نامألا ةقطنم/ةەجاولا ةعومجم

يتاذ عيقوت :زاهجلا ةداهش

يطختل يفافتلالا لوصولا يف مكحتلا ةسايس رايخ نيكمت رايتخإ كنكمي :ةظحالم 📎 .(يضارتفا لكشب ةلطعم) ةرفشملا (VPN) رورم ةكرحل لوصولا يف مكحتلل صحف يأ

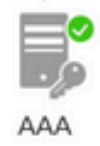

### Network Interface for Incoming VPN Access

Select or create an Interface Group or a Security Zone that contains the network interfaces users will access for VPN connections.

All the devices must have interfaces as part of the Interface Group/Security Zone selected.

### **Device Certificates**

Device certificate (also called Identity certificate) identifies the VPN gateway to the remote access clients. Select a certificate which is used to authenticate the VPN gateway.

Certificate Enrollment:\* SelfSigned • +
Certificate object on the target devices

Access Control for VPN Traffic

All decrypted traffic in the VPN tunnel is subjected to the Access Control Policy by default. Select this option to bypass decrypted traffic from the Access Control Policy.

Bypass Access Control policy for decrypted traffic (sysopt permit-vpn) This option bypasses the Access Control Policy inspection, but VPN filter ACL and authorization ACL downloaded from AAA server are still applied to VPN traffic.

.ةروصلا يف حضوم وه امك ،ظفحلل Finish رقنا .RA VPN نيوكت صخلم ضرع .17 ةوطخلا

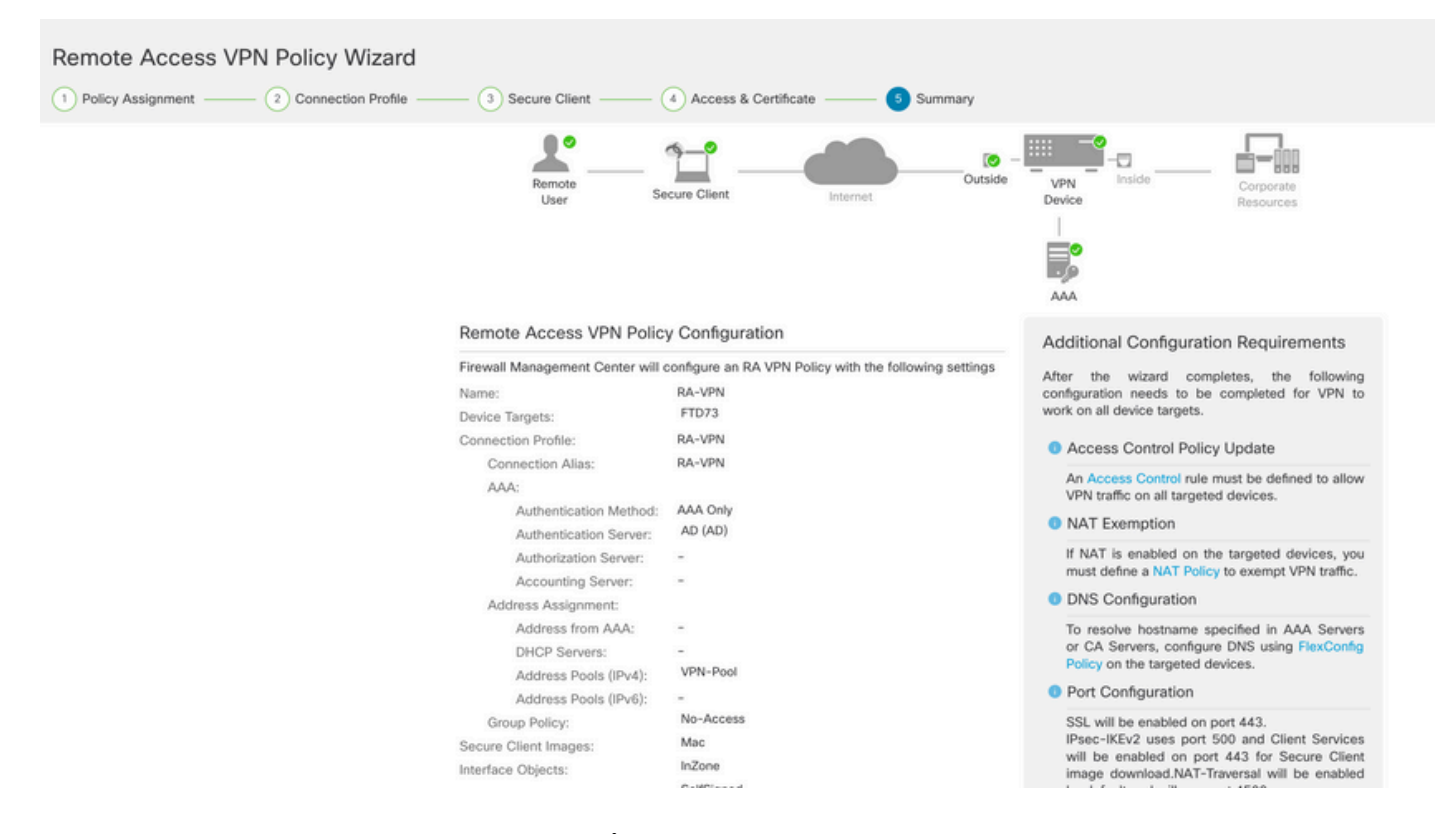

. Deploy رقنا .هل نيوكتلا رشن مزلي يذلا FTD رتخأ . Deploy > Deployment ىلإ لقتنا .18 ةوطخلا

:ةحجانلا رشنلا ةيلمع دعب FTD ب ةصاخلا (CLI) رماوألا رطس ةهجاو يلإ نيوكتلا عفد متي

### <#root>

!--- LDAP Server Configuration ---!

ldap attribute-map LDAP

```
map-name memberOf Group-Policy
map-value memberOf DC=tlalocan,DC=sec RA-VPN
```

aaa-server LDAP protocol ldap max-failed-attempts 4 realm-id 2 aaa-server LDAP host 10.106.56.137 server-port 389 ldap-base-dn DC=tlalocan,DC=sec ldap-group-base-dn DC=tlalocan,DC=sec ldap-scope subtree ldap-naming-attribute sAMAccountName ldap-login-password \*\*\*\*\* ldap-login-dn CN=Administrator,CN=Users,DC=test,DC=com server-type microsoft

ldap-attribute-map LDAP

```
webvpn
 enable Outside
anyconnect image disk0:/csm/anyconnect-win-4.10.07061-webdeploy-k9.pkg 1 regex "Mac"
anyconnect enable
 tunnel-group-list enable
error-recovery disable
ssl trust-point Self-Signed
group-policy No-Access internal
group-policy No-Access attributes
vpn-simultaneous-logins 0
vpn-idle-timeout 30
 !--- Output Omitted ---!
vpn-tunnel-protocol ssl-client
 split-tunnel-policy tunnelall
 ipv6-split-tunnel-policy tunnelall
 split-tunnel-network-list none
group-policy RA-VPN internal
group-policy RA-VPN attributes
banner value ! Welcome to VPN !
vpn-simultaneous-logins 3
vpn-idle-timeout 30
 !--- Output Omitted ---!
vpn-tunnel-protocol ssl-client
 split-tunnel-policy tunnelall
 ipv6-split-tunnel-policy tunnelall
 split-tunnel-network-list non
ip local pool VPN-Pool 10.72.1.1-10.72.1.150 mask 255.255.255.0
tunnel-group RA-VPN type remote-access
tunnel-group RA-VPN general-attributes
address-pool VPN-Pool
authentication-server-group LDAP
default-group-policy No-Access
tunnel-group RA-VPN webvpn-attributes
```

group-alias RA-VPN enable

# ةحصلا نم ققحتلا

ليمع يف VPN يمدختسم ةعومجم دامتعا تانايب مادختساب لوخدلا ليجستب مق AnyConnect، ليمع يف LDAP: ةمس ةطيرخ ةطساوب نيعملا حيحصلا ةعومجملا جهن ىلع لصحتسو ،ةحلاص

| Sisco AnyCo  | onnect Secure Mobility Clier      | nt  | —   |         | × |
|--------------|-----------------------------------|-----|-----|---------|---|
|              | VPN:<br>Please respond to banner. |     |     |         |   |
| —            | asavpn.rohan.com                  | ~   | Co  | nnect   |   |
| Cisco AnyC   | onnect                            |     |     |         |   |
| ! Welcome tr | VPN !                             |     |     |         | ^ |
|              |                                   |     |     |         |   |
|              |                                   | I   |     |         |   |
|              |                                   |     |     |         | ~ |
|              | Acc                               | æpt | Dis | connect |   |

لا نم LDAP debug snippet (debug ldap 255) لا ىل ع ةقباطم كانه تيأر عيطتسي تنأ قطيرخ ةمس:

<#root>

Authentication successful for test to 10.106.56.137

memberOf: value = DC=tlalocan,DC=sec

```
mapped to Group-Policy: value = RA-VPN
```

يمدختسم ةعومجم دامتعا تانايب مادختساب لوخدلا ليجستب مق ،AnyConect ليمع يف VPN يمدختسم ةعومجم دامتعا تانايب مادختساب لوخدلا ليجستب مق

| 🕙 Cisco   | AnyConnec     | t   asavpn.rohan.com | × |                                         |   | -         |          |
|-----------|---------------|----------------------|---|-----------------------------------------|---|-----------|----------|
|           | Login failed. |                      |   |                                         |   |           |          |
| Group: R4 |               | RA-VPN ~             |   | Sisco AnyConnect Secure Mobility Client |   | - 0       | $\times$ |
|           | Username:     | Administrator        |   | VPN:                                    |   | 1. Carlos |          |
| Password: |               | Login failed.        |   |                                         |   |           |          |
|           |               | OK Cancel            |   | asavpn.rohan.com                        | ~ | Connect   |          |
|           |               |                      |   | + 0                                     |   |           |          |
|           |               |                      |   | Q (i)                                   |   |           | cisco    |

### <#root>

%FTD-6-113004: AAA user authentication Successful : server = 10.106.56.137 : user = Administrator %FTD-6-113009: AAA retrieved default group policy (No-Access) for user = Administrator

%FTD-6-113013: AAA unable to complete the request Error : reason = Simultaneous logins exceeded for user : user = Administrator

يف قباطت دجوي ال هنأ ىرت نأ كنكمي ،LDAP (debug Idap 255) ءاطخأ حيحصت ةصاصق نم قمس ةطيرخ LDAP:

<#root>

Authentication successful for Administrator to 10.106.56.137

```
memberOf: value = CN=Group Policy Creator Owners,CN=Users,DC=tlalocan,DC=sec
mapped to Group-Policy: value = CN=Group Policy Creator Owners,CN=Users,DC=tlalocan,DC=sec
memberOf: value = CN=Domain Admins,CN=Users,DC=tlalocan,DC=sec
mapped to Group-Policy: value = CN=Domain Admins,CN=Users,DC=tlalocan,DC=sec
mapped to LDAP-Class: value = CN=Domain Admins,CN=Users,DC=tlalocan,DC=sec
memberOf: value = CN=Enterprise Admins,CN=Users,DC=tlalocan,DC=sec
memberOf: value = CN=Enterprise Admins,CN=Users,DC=tlalocan,DC=sec
mapped to Group-Policy: value = CN=Enterprise Admins,CN=Users,DC=tlalocan,DC=sec
mapped to LDAP-Class: value = CN=Enterprise Admins,CN=Users,DC=tlalocan,DC=sec
mapped to LDAP-Class: value = CN=Enterprise Admins,CN=Users,DC=tlalocan,DC=sec
mapped to LDAP-Class: value = CN=Enterprise Admins,CN=Users,DC=tlalocan,DC=sec
mapped to LDAP-Class: value = CN=Enterprise Admins,CN=Users,DC=tlalocan,DC=sec
mapped to Group-Policy: value = CN=Enterprise Admins,CN=Users,DC=tlalocan,DC=sec
memberOf: value = CN=Schema Admins,CN=Users,DC=tlalocan,DC=sec
mapped to Group-Policy: value = CN=Schema Admins,CN=Users,DC=tlalocan,DC=sec
```

```
mapped to LDAP-Class: value = CN=Schema Admins,CN=Users,DC=tlalocan,DC=sec
memberOf: value = CN=IIS_IUSRS,CN=Builtin,DC=tlalocan,DC=sec
mapped to Group-Policy: value = CN=IIS_IUSRS,CN=Builtin,DC=tlalocan,DC=sec
memberOf: value = CN=Administrators,CN=Builtin,DC=tlalocan,DC=sec
mapped to Group-Policy: value = CN=Administrators,CN=Builtin,DC=tlalocan,DC=sec
mapped to Group-Policy: value = CN=Administrators,CN=Builtin,DC=tlalocan,DC=sec
mapped to LDAP-Class: value = CN=Administrators,CN=Builtin,DC=tlalocan,DC=sec
```

ةمجرتاا مذه لوح

تمجرت Cisco تايان تايانق تال نم قعومجم مادختساب دنتسمل اذه Cisco تمجرت ملاعل العامي عيمج يف نيم دختسمل لمعد يوتحم ميدقت لقيرشبل و امك ققيقد نوكت نل قيل قمجرت لضفاً نأ قظعالم يجرُي .قصاخل امهتغلب Cisco ياخت .فرتحم مجرتم اممدقي يتل القيفارت عال قمجرت اعم ل احل اوه يل إ أم اد عوجرل اب يصوُتو تامجرت الاذة ققد نع اهتي لوئسم Systems الما يا إ أم الا عنه يل الان الانتيام الال الانتيال الانت الما